CAMOSUN @Learning

Kaltura

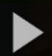

## Deleting Videos from My Media in D2L – A Student Kaltura Tutorial

This tutorial is designed for students who have uploaded media to **My Media** in D2L. For further information or assistance, go to our <u>Team Dynamix Support portal</u> and click the appropriate Category to submit a ticket.

## Scenario

This tutorial will cover the steps involved when you wish to delete videos from your my Media area in D2L.

Note: If you delete a video from My Media it will delete that video from all other locations such as Assignments, Discussions and Course Media areas. Only delete videos that you know are from completed courses.

## Steps

1. Go to the main Camosun D2L homepage. Click My Tools and select My Media.

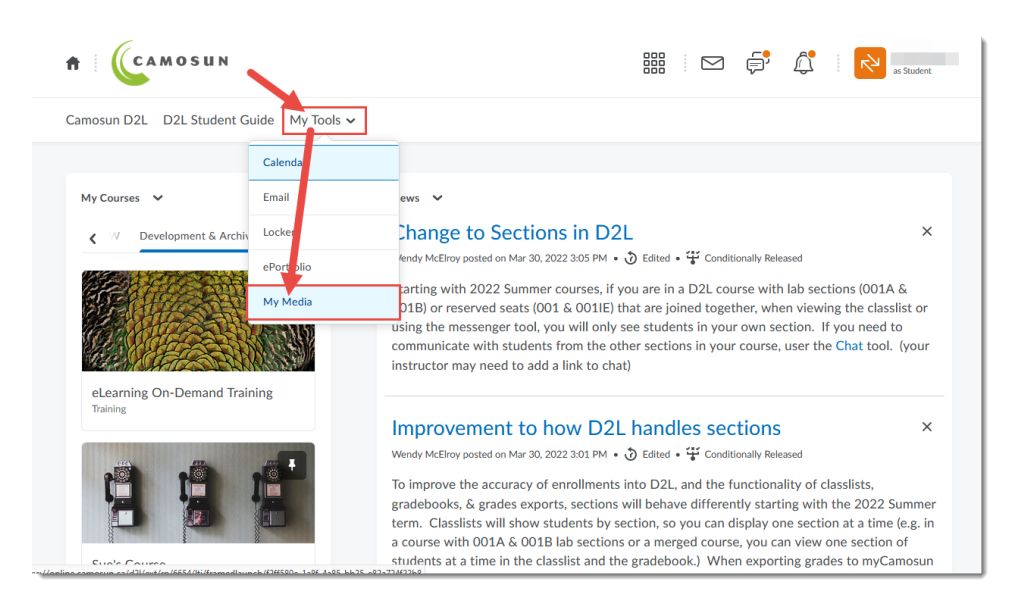

This content is licensed under a Creative Commons Attribution 4.0 International Licence. Icons by the Noun Project.

2. Find the video you wish to delete and click the trash can to the right of it.

| Camosun D2L D2L Student Gui                                   | de My Tools 🗸                                                   |     |                       |
|---------------------------------------------------------------|-----------------------------------------------------------------|-----|-----------------------|
| My Media                                                      |                                                                 |     | C + Captions Requests |
| Q Search My Media                                             |                                                                 | 3   |                       |
| Filters > Search In: All Fields >                             | Sort By: Creation Date - Descending 💌                           | ≡≡≡ | Add New Y ACTIONS Y   |
| 0                                                             |                                                                 |     |                       |
| CAMOSUN                                                       | D2L Orientation Video 3                                         |     |                       |
| Orientation to D2L for New Student<br>What's in a D2L Course? | S:                                                              |     |                       |
| A Camosun eLearning via                                       | Co Published                                                    |     |                       |
|                                                               | Owner • on April 4th, 2022 🔎 0                                  |     |                       |
| CAMOSUN<br>O Learning                                         | ELD-International D2L Video 3 What is in a D2L Course pre edits |     |                       |

## Things to Remember

If you do not have a copy of your video on your device, and you would like to keep a copy so you can access it later, download the video first. For more information, see the tutorial *Setting Kaltura Videos to Allow Downloads*.

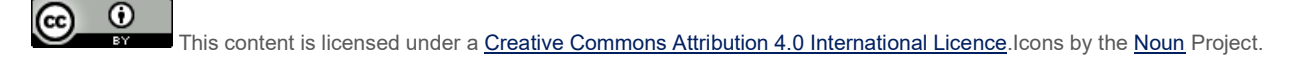